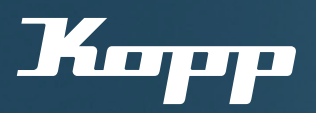

## Bedienungsanleitung

Inbetriebnahme des ersten Geräts mit der Kopp HomeConnect App

⊗ Zum Einstieg in die Kopp HomeConnect App 𝖾 Erstellen eines neuen Netzwerks

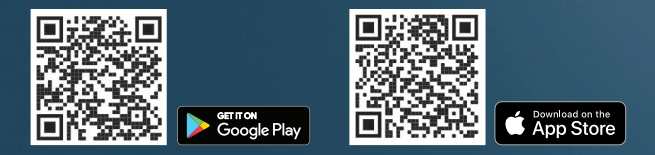

1 Kopp HomeConnect App aus dem iOS App Store oder Google Play Store kostenlos herunterladen und starten.

2 Solange noch keine Geräte oder Netzwerke mit der App verbunden wurden, ist zuerst der Startbildschirm zu sehen.

"Start"-Button wählen, um die Geräteund Netzwerksuche zu starten

Wichtig: Bluetooth muss am Endgerät aktiviert sein. ist derzeit nicht zurücksetzbar!

3 Es werden nun alle verfügbaren und in der Nähe installierten Blue-control/Smart-control Geräte angezeigt.

Hinweis: Um die Suche erneut zu starten, App-Bildschirm nach unten ziehen.

4 Im Anschluss das gewünschte 5 Der Gerätetyp wird von der App Gerät auswählen, welches in Betrieb automatisch erkannt und dementgenommen werden soll. sprechend konfiguriert.

Um ein geschlossenes Netzwerk

Netzwerk erzeugt.

mit dem ausgewählten Gerät und

weiteren Geräten zu erstellen, wird

Passwort vergeben und bestätigen,

um die Einrichtung abzuschließen.

Hinweis: Es kann dazu kommen, dass ein Firmwareupdate direkt zu Beginn der Konfiguration gestartet wird. im nächsten Schritt automatisch ein Die Blue-control/Smart-control Geräte veralten nicht, die Firmware der Geräte wird über OTA (Over the Air) aktualisiert. Diese Updates werden über die App vorgenommen. Bei dem Achtung: Das Passwort des Netzwerks Firmwareupdate sollte sich das Smartphone/Endgerät mit der geöffneten App in der unmittelbaren Nähe des Gerätes befinden.

5

6 Sobald das Gerät fertig konfiguriert wurde, kann es über die Kopp HomeConnect App eingerichtet und gesteuert werden

C LED-Controller-Konfiguration:

Zur Einrichtung des LED-Controllers

ist weine Einstellung der Farben not-

wendig. Anweisungen in der App zur

Konfiguration folgen, indem die Farbe

ausgewählt wird, in der der LED-Strip

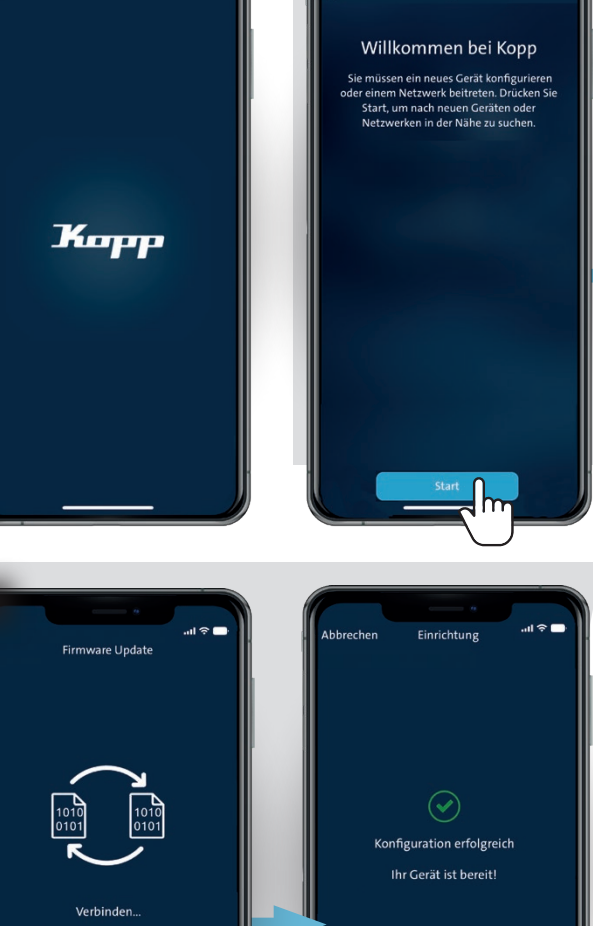

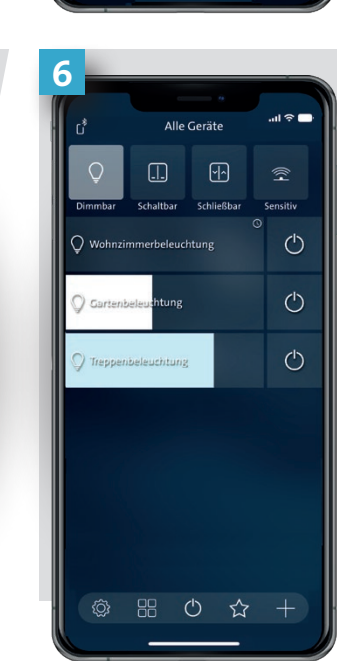

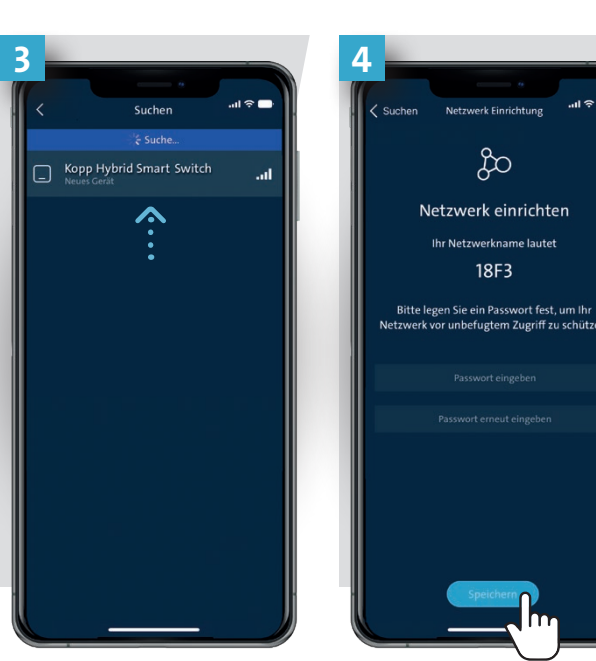

Konfigurationsmöglichkeiten Konfiguration je Geräteart unterschiedlich

## A Rollladen/Jalousien-Konfiguration:

Zur Einrichtung der Rollladen-/Jalousiensteuerung ist eine Kalibrierung notwendig. Anweisungen der App zur Konfiguration folgen: 1. Bewegungsrichtung prüfen,

- Rollladen öffnen; 2. Fahrtweg des Rollladens/der Jalousie nach unten wird gemessen;
- 3. Fahrtweg des Rollladens/der Jalousie nach oben wird gemessen;
- 4. Fahrtweg des Rollladens/der Jalousie zu 25 %, 50 %, 75 %, 100 % wird gemessen!

So ist eine genaue Positionierung (in Prozent) der Rollläden/Jalousien über die Kopp HomeConnect App möglich.

## **B** Dimmer-Konfiguration: Zur Einrichtung eines Dimmers ist eine Helligkeits-Kalibrierung des angeschlossenen Leuchtmittel notwendig. Anweisung der App zur Konfiguration folgen, indem der optimale Funktionsbereich des Leuchtmittels eingerichtet

wird (min. Helligkeitswert und max. Helligkeitswert). Zudem kann das Gerät als Phasenan-

Mögliche Anschlussfehler können so ebenfalls ausgeschlossen werden. oder abschnittsdimmer, passend zum Leuchmittel, konfiguriert werden.

leuchtet.

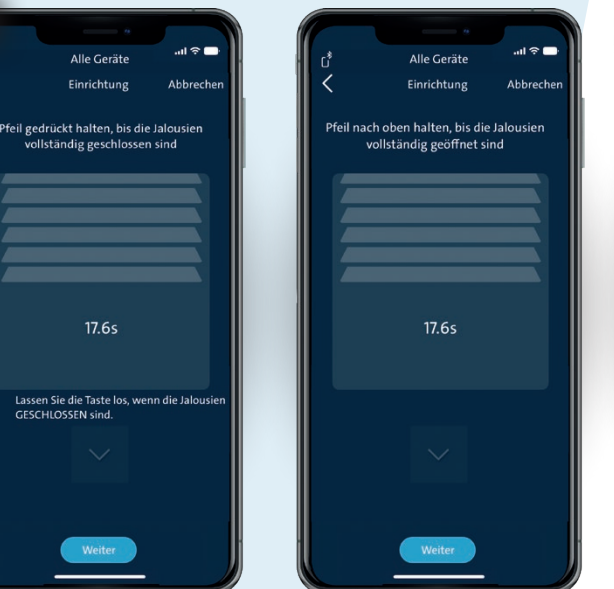

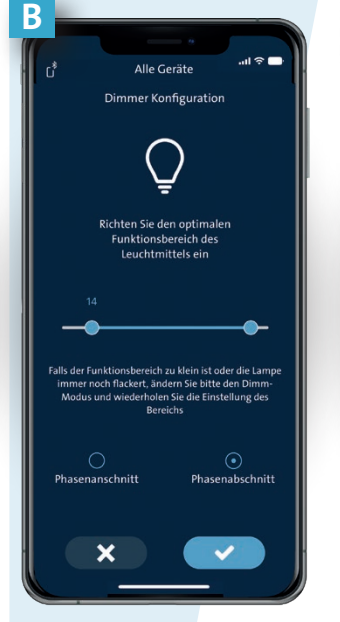

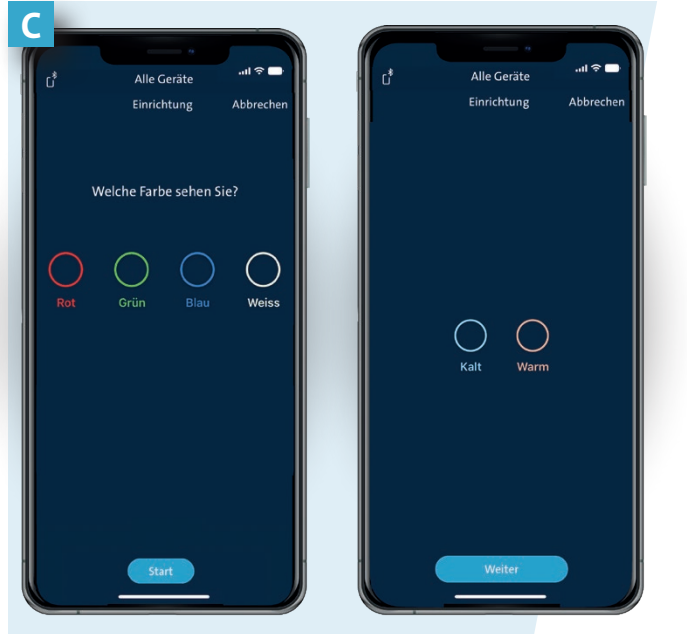

Clever sein.

Kopp einschalten.

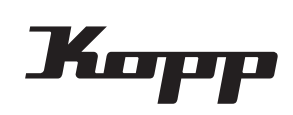

Heinrich Kopp GmbH Alzenauer Straße 68

Tel.: +49 6188 40-0 D-63796 Kahl/Main Fax: +49 6188 8669 E-Mail: vertrieb@kopp.eu www.kopp.eu

2024/01